Senzo

## Box: Configuration Steps

This document provides the steps necessary to confirm the Box adapter. The Box adapter works with tokens provided by an OAuth authentication flow. In order to proceed with these instructions, you will need:

- An account with Box (personal or business). To open a free account, go to <u>https://www.box.com</u> before you continue
- Download the Box adapter from the Marketplace in Enzo Manager

## Step 1: Create Application in Box.com

Go to <u>https://developer.box.com/</u> and click on **My Apps**. In this development portal, choose to **Create New App**.

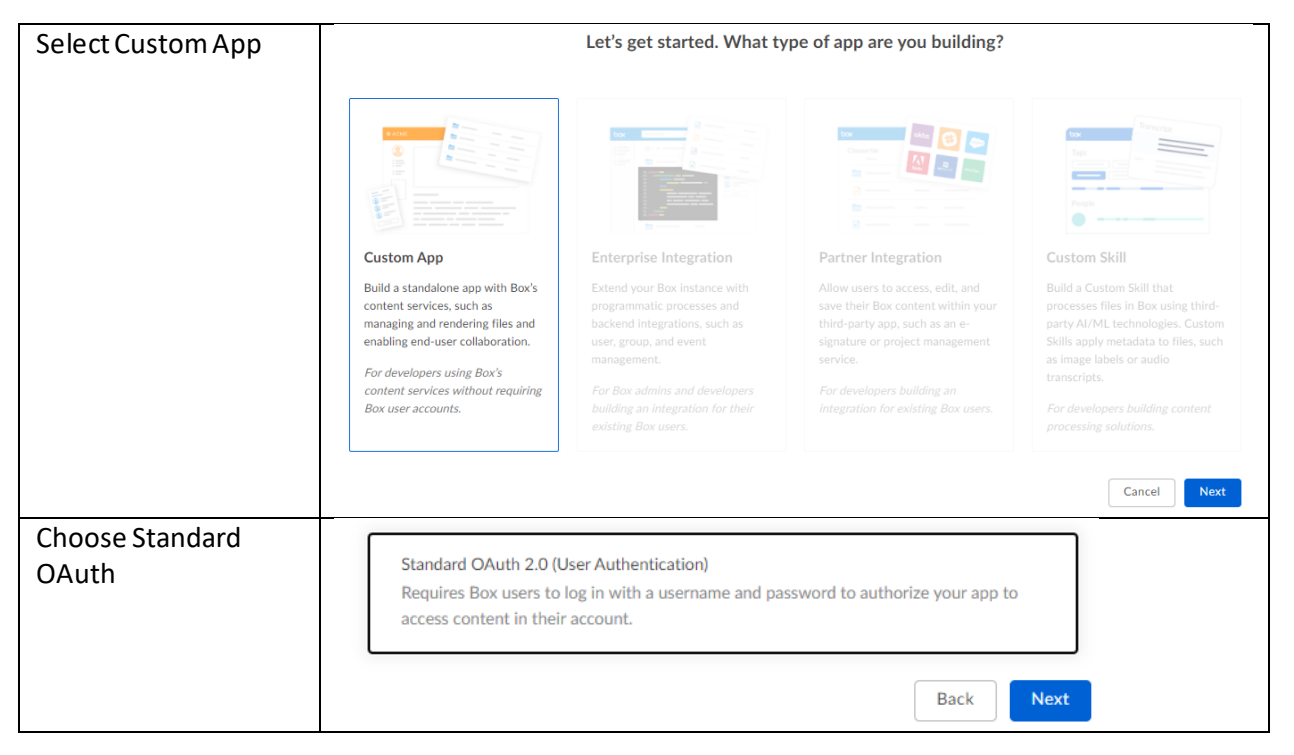

| Enter an App Name            |                                                                                                    |                                                                        |  |  |  |  |  |
|------------------------------|----------------------------------------------------------------------------------------------------|------------------------------------------------------------------------|--|--|--|--|--|
|                              | What would you like to name your app?                                                                          |                                                                        |  |  |  |  |  |
|                              | Don't worry—you can change this later.                                                                         |                                                                        |  |  |  |  |  |
|                              | bon e wony you can change this later.                                                                          |                                                                        |  |  |  |  |  |
|                              | ΕρζοΔρρ                                                                                                    |                                                                        |  |  |  |  |  |
|                              | Списодру                                                                                                    |                                                                        |  |  |  |  |  |
|                              | By clicking 'Create App', you agree to the terms of the Box Developer Agreement and the Box Privacy Policy.    |                                                                        |  |  |  |  |  |
|                              | Rack Create App                                                                                                |                                                                        |  |  |  |  |  |
|                              |                                                                                                    |                                                                        |  |  |  |  |  |
|                              |                                                                                                    |                                                                        |  |  |  |  |  |
| Once the application         | OAuth 2.0 Credentials                                                                                          | Client ID                                                              |  |  |  |  |  |
| created, you will need       | Credentials for using OAuth 2.0 as your                                                                        |                                                                        |  |  |  |  |  |
| the ClientID and             | Authentication type.                                                                                           |                                                                        |  |  |  |  |  |
| ClientSecret values in       |                                                                                                    | Client Secret                                                          |  |  |  |  |  |
| Enzo Manager.                |                                                                                                    | •••••                                                                  |  |  |  |  |  |
|                              |                                                                                                    | Decot                                                                  |  |  |  |  |  |
|                              |                                                                                                    | Reset                                                                  |  |  |  |  |  |
|                              |                                                                                                    |                                                                        |  |  |  |  |  |
| Change the Redirect          | OAuth 2.0 Redirect URI                                                                                         | Redirect URI                                                           |  |  |  |  |  |
| URL to                       | The redirect URI is the URL within your<br>application that will receive OAuth 2.0                             | https://localhost                                                      |  |  |  |  |  |
| <b>nttps://localnost</b> and | credentials.                                                                                                   |                                                                        |  |  |  |  |  |
| leave the default            |                                                                                                    |                                                                        |  |  |  |  |  |
| Scopes. Click off Save.      |                                                                                                    |                                                                        |  |  |  |  |  |
|                              | Application Scopes                                                                                             | ✓ Read all files and folders stored in Box                             |  |  |  |  |  |
|                              | Select the scopes shown on the OAuth<br>consent screen when users or admins<br>authorize your app. Learn more. | <ul> <li>Read and write all files and folders stored in Box</li> </ul> |  |  |  |  |  |
|                              |                                                                                                    | Manage users                                                           |  |  |  |  |  |
|                              |                                                                                                    | Manage groups                                                          |  |  |  |  |  |
|                              |                                                                                                    | Manage webhooks                                                        |  |  |  |  |  |
|                              |                                                                                                    | Manage enterprise properties                                           |  |  |  |  |  |
|                              |                                                                                                    | Manage retention policies                                              |  |  |  |  |  |
|                              |                                                                                                    | Enable integrations                                                    |  |  |  |  |  |
|                              |                                                                                                    |                                                                        |  |  |  |  |  |

## Step 2: Create Enzo Configuration Setting

Start Enzo Manager, connect to Enzo, and select the Box adapter. Click on New to create a new configuration setting.

| Create a Config Setting<br>for the Box adapter and<br>enter the clientId and<br>clientSecret values.<br>Make this the default<br>setting.            | New Configuration       -       X         Create a new configuration for the selected login:       sa         Configuration Name:       config 1         Name       Value         access Token       -         clentId       -         clentSecret       - |  |  |  |
|----------------------------------------------------------------------------------------------------|----------------------------------------------------------------------------------------------------|--|--|--|
| for now.<br>Click OK.                                                                                                    |                                                                                                    |  |  |  |
|                                                                                                    | Make this the default settings for this login.                                                                                                    |  |  |  |
| Open SSMS and execute<br>the SQL command<br>provided.                                                                                                | EXEC Box.GetAuthURL<br>should return a value like this:<br>https://account.box.com/api/oauth2/authorize/?client_id=&response_type=code                                                                                                    |  |  |  |
|                                                                                                    |                                                                                                    |  |  |  |
| Open a browser and<br>paste the URL. Follow<br>the Authentication Flow<br>and grant the requested<br>permissions.<br>Click on Grant access to<br>Box | With access to your<br>info@bluesyntaxconsulting.com Box account,<br>EnzoApp can:<br>• Read and write all files and folders stored in<br>Box                                                                                                    |  |  |  |
|                                                                                                    | Grant access to Box<br>Deny access to Box                                                                                                    |  |  |  |

| A message indicating the<br>site can't be reached will<br>be displayed; copy in<br>memory the complete<br>URL at the top of the<br>browser (starting with<br>localhost://code=). | ) localhost × +<br>← → ×                                                                                                    |  |  |  |
|----------------------------------------------------------------------------------------------------|----------------------------------------------------------------------------------------------------|--|--|--|
|                                                                                                    |                                                                                                    |  |  |  |
|                                                                                                    | This site can't be reached         Iocalhost refused to connect.         Try:         • Checking the connection         • Checking the proxy and the firewall         ERR_CONNECTION_REFUSED                                                                                                    |  |  |  |
| Start SQL Server<br>Management Studio<br>(SSMS) and <u>connect to</u><br><u>Enzo directly</u> .                                                                                  | EXEC box.gettokens 'https://localhost/?code='<br>SQLQuery4.sql - loct,9550.bsc (sa (75))* * SQLQuery2.sql - da2)) - not connected*<br>EXEC box.getauthURL<br>EXEC box.gettokens 'https://localhost/?code=<br>120 % 1<br>Results Messages<br>Code<br>1 https://localhost/?code=YOX30 I7/<br>bearer 3643 h7kU0                                                                                                    |  |  |  |
| SQL command, using the previously copied URL as the first parameter.                                                                                                    |                                                                                                    |  |  |  |
| This will return the accessToken and refreshTokens values.                                                                                                    |                                                                                                    |  |  |  |
| Return to Enzo Manager,<br>and copy both the<br>accessToken and<br>refreshToken into the<br>Box Config Setting<br>previously created.<br>Click Save                              | BSC.Box This Adapter will help you access the Box service Version: 2.1.7564.15386 - Author: Enzo Unified Sa Sa Config1(*) Reset  Perfect Perfect Perfe |  |  |  |

At this point, the Box adapter has been configured to access your files and folders. For example, to return all files in the root folder, run this command:

## SELECT \* FROM Box.Files

| SQLQuery4.sql - loct,9550.bsc (sa (75))* + × SQLQuer |              |          |          |  |  |  |
|------------------------------------------------------|--------------|----------|----------|--|--|--|
| SELECT * FROM Box.Files                              |              |          |          |  |  |  |
| 130 % -                                              |              |          |          |  |  |  |
| Results B Messages                                   |              |          |          |  |  |  |
|                                                      | fileld       | fileName | isFolder |  |  |  |
| 1                                                    | 122796611789 | CSV      | 1        |  |  |  |
| 2                                                    | 719925153044 | 001.txt  | 0        |  |  |  |
| 3                                                    | 719928464064 | 002.txt  | 0        |  |  |  |
|                                                      |              |          |          |  |  |  |
| <ul> <li>Query executed successfully.</li> </ul>     |              |          |          |  |  |  |